## How to CFTek Shooter CFexpress Type B Memory Card Firmware Update

## Before performing the firmware update, please ensure to back up any photo files stored on the memory card to prevent potential accidents.

CFTek Shooter Memory Firmware can be updated using the CFTek CFexpress Memory Card Reader (CFTek Trimmer).

The Firmware update program is available for Windows environments.

Download the program, extract it to a suitable folder, and use it.

The Firmware upgrade process is as follows :

- 1. Please connect the CFTek Trimmer to a Windows PC and insert CFTek Shooter memory card you want to update.
- 2. If the CFTek Shooter is recognized by the PC, run the 'CFTekShooterFWUpdate.exe' program. The screen below will appear if the program runs correctly. If the program was already running before inserting the memory into the reader, click the 'Scan' button to locate the memory for the update.

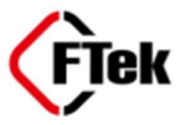

| DrivePath    | WW.WPhysica  | Scan |          |        |
|--------------|--------------|------|----------|--------|
| e Model Name | Shooter-5120 |      |          |        |
| FW Version   | C.3.7.16     | ->   | C.3.7.18 | Update |
| Updating     |              |      |          |        |
| FTak         |              |      |          |        |
| Fiek         |              |      |          |        |

3. If the screen appears as shown above, click the 'Update' button to update the firmware. The firmware update process is divided into two steps: first, uploading the firmware, and then applying the uploaded firmware. The sequence is shown in the diagram below. Before processing with the firmware update, back up any photo files on the memory card to prevent accidental loss.

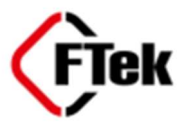

| DrivePath     | ₩₩.₩Physica  | Juli |          |        |
|---------------|--------------|------|----------|--------|
| Fe Model Name | Shooter-5120 |      |          |        |
| FW Version    | C.3.7.16     | ->   | C.3.7.18 | Update |
| Udating       |              | -    |          |        |
| / Frate       |              |      |          |        |
| Udating       |              |      |          |        |

| DrivePath WW.WPhysicalDrive3    | Scan   |
|---------------------------------|--------|
| e Model Name Shooter-512GB      |        |
| FW Version C.3.7.18 -> C.3.7.18 | Update |

| Reade                      | CETek Trimmer C  | Gen7x2 1.01     | ~    | Scan   |
|----------------------------|------------------|-----------------|------|--------|
| DrivePatr<br>Fe Model Name | Criekshooterrwup | poater          | ^    |        |
| FW Version                 | i Firmware       | Download Succes | sful | Update |
| Activating                 |                  |                 |      | -      |
| FTek                       |                  | 확인              | 1    |        |

4. If the screen appears as shown above, the update has been completed successfully.

Remove the memory card from the care reader, insert it into the camera, and use it. It is recommended to perform a low-level format on the updated memory card in the camera or with the CFTek Trimmer before use.

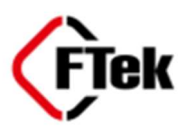